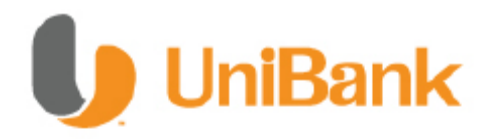

# Guía de Uso - Banca en Línea Personal

# Nuevas Medidas de Seguridad

I. Registro Primer Ingreso II. Ingreso a Banca en Línea III. Dispositivo de Autenticación UniToken IV. Preguntas Frecuentes

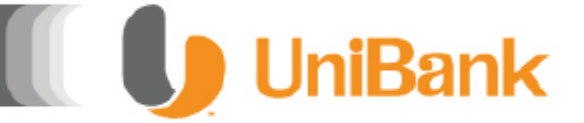

## I. Registro Primer Ingreso

Si utilizará la Banca en Línea de Unibank por primera vez, siga los siguientes pasos para completar el proceso de registro e ingreso.

### Paso 1: Presione la opción REGISTRESE AQUI

| UniBank                                                                                                    |                                                                                                   |                                                                                                    |
|----------------------------------------------------------------------------------------------------|---------------------------------------------------------------------------------------------------|----------------------------------------------------------------------------------------------------|
| BANCA EN LINEA<br>ernet Cafés u otros lugares<br>res pueden estar contaminados<br>e obtener su información<br>ad UniBank Banca En Linea | CONTRA<br>Evite utilizar la misma contr<br>Nunca escriba las contrase<br>Cambielas periódicamente | INGRESE SUS DATOS<br>Por favor ingrese la siguiente información y luego haga click en el botón "Iniciar<br>Sesión"<br>Usuario<br>Primera Contraseña |
|                                                                                                    | 1 2 3 4 5 6 7                                                                                     | Registrese Aqui Restablecer Contraseña                                                                                                    |

**Paso 2:** Luego proceda a leer las condiciones de Uso de la Banca en Línea, para continuar con el proceso de afiliación, seleccione ACEPTO.

| <ul> <li>Abstenerse de prestar el servicio requerido por EL CLIENTE a través<br/>del sistema;</li> </ul>                                                                                                    | ^   |
|----------------------------------------------------------------------------------------------------|-----|
| <ul> <li>Prestar el servicio y pagar por cuenta de EL CLIENTE el impuesto,<br/>tasa, arbitrio o contribución causado, en cuyo caso podrá presentar<br/>reclamo o cualquier otra acción contra EL CLIENTE por dichas sumas,<br/>más intereses calculados en base a la tasa comercial de EL BANCO.</li> </ul>   |     |
| Este contrato se regirá por sus propios términos y condiciones, por las<br>disposiciones del ACUERDO de Productos y Servicios Bancarios, las cuales EL<br>CLIENTE declara conocer y acepta, por las regulaciones de EL BANCO que se<br>encuentren vigentes a la firma del presente contrato, por los acuerdos |     |
| aplicables que EL BANCO establezca en el futuro y por las Leyes de la<br>República de Panamá.                                                                                                    | (E) |

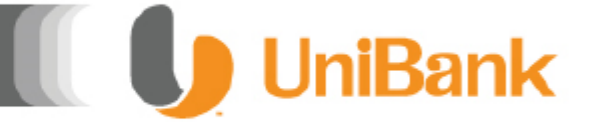

### I. Registro Primer Ingreso

Si utilizará la Banca en Línea de Unibank por primera vez, siga los siguientes pasos para completar el proceso de registro e ingreso.

Paso 3: Ingrese los datos solicitados:

- Escriba su Número de Cliente
- Coloque su fecha de nacimiento

| Número de Cliente   | Escriba su número de cliente asignado por el Banco.                                                                               |
|---------------------|----------------------------------------------------------------------------------------------------|
| Fecha de Nacimiento | Utilice el calendario electrónico y seleccione año, mes y día.<br>1986/04/02                                                      |
| Primera Contraseña  | Utilice el teclado virtual para ingresar su primera contraseña<br>asignada por el banco. (Es sensitivo a mayúsculas y minúsculas) |
| Continuar           | Cancelar                                                                                                    |

 Ingrese la Primera Contraseña, utilizando siempre el teclado virtual

**Paso 4:** Ingrese un nombre de usuario, la misma debe contener entre 8 y 12 caracteres. Es sensible a minúsculas y mayúsculas

| Re | gistro de Clientes     |                                                                                                    |
|----|------------------------|----------------------------------------------------------------------------------------------------|
|    | Paso 2: Ingrese sus    | datos de seguridad                                                                                                |
|    | Debe escoger un nombro | e de usuario. Este debe tener un minimo de 5 y máximo de 10 caracteres. No es sensible a minúsculas y mayúsculas. |
|    | Usuario:               |                                                                                                    |
|    |                        | Comprobar Disponibilidad                                                                                          |

• Presionar el botón para Comprobar disponibilidad

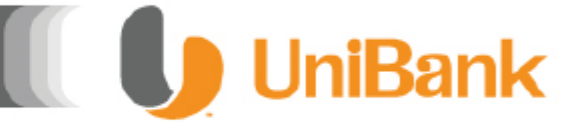

### I. Registro Primer Ingreso

Si utilizará la Banca en Línea de Unibank por primera vez, siga los siguientes pasos para completar el proceso de registro e ingreso.

**Paso 5:** Ingrese la nueva contraseña utilizando el teclado virtual. Debe contener entre 8 y 12 caracteres. Es sensible a minúsculas y mayúsculas

| Paso 3: Escriba su nueva contraseña de seguridad |                |       |        |       |         |        |         |         |         |          |                          |
|--------------------------------------------------|----------------|-------|--------|-------|---------|--------|---------|---------|---------|----------|--------------------------|
| Recuerde que por su seguridad la contraseña deb  | e tener letras | y nún | ieros, | en un | rango d | de 8 y | 16 card | icteres | . Es se | nsible a | minúsculas y mayúsculas. |
| Nueva Contraseña                                 |                |       |        |       |         |        |         |         |         |          |                          |
| Confirmar Contraseña                             |                |       |        |       |         |        |         |         |         |          |                          |
|                                                  | 1 3            | 2     | 3      | 4     | 5       | 6      | 7       | 8       | 9       | 0        |                          |
|                                                  |                | ┷┶    | ┷      | ┵     |         | _      |         | _       |         |          |                          |
|                                                  | Delete         | q     | w      | е     | r       | t      | У       | u       | i       | 0        |                          |
|                                                  | Bloq Ma        | iyús  | р      | a     | s       | d      | f       | g       | h       | j        |                          |
|                                                  | Shift          | k     | I.     | z     | x       | с      | v       | b       | n       | m        |                          |

**Paso 6:** Responda las preguntas de seguridad. Es sensible a minúsculas y mayúsculas. Luego presione el botón **Enviar Información** 

| Paso 4: Conteste preguntas de seguridad                                                                                                    |  |  |  |  |  |  |  |  |
|----------------------------------------------------------------------------------------------------|--|--|--|--|--|--|--|--|
| Escriba respuestas que pueda recordar con facilidad y dificiles de adivinar. Puede contener letras y números. Es sensible a minúsculas y mayúsculas. |  |  |  |  |  |  |  |  |
| Nombre de mi primera mascota?                                                                                                    |  |  |  |  |  |  |  |  |
| Nombre de mi color favorito?                                                                                                    |  |  |  |  |  |  |  |  |
| Nombre de mi deporte favorito?                                                                                                    |  |  |  |  |  |  |  |  |
| Nombre de mi ciudad favorita?                                                                                                    |  |  |  |  |  |  |  |  |
| Nombre de mi canción favorita?                                                                                                    |  |  |  |  |  |  |  |  |
|                                                                                                    |  |  |  |  |  |  |  |  |

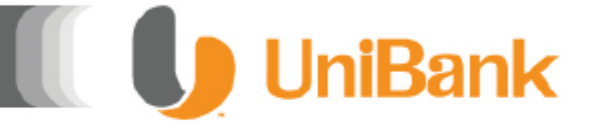

## I. Registro Primer Ingreso

Si utilizará la Banca en Línea de Unibank por primera vez, siga los siguientes pasos para completar el proceso de registro e ingreso.

**Paso 7:** Seleccione su imagen de seguridad y coloque una frase de seguridad que la identifique:

| The second second second second second second second second second second second second second second second se |                    | 5 |   |  |
|----------------------------------------------------------------------------------------------------|--------------------|---|---|--|
| Ø                                                                                                    |                    |   |   |  |
|                                                                                                    | 0                  |   |   |  |
|                                                                                                    | Anterior Siguiente |   | 1 |  |
| Descripción de s                                                                                                | su imagen          |   |   |  |

**Paso 8:** Si la información ha sido registrada exitosamente le saldrá este recuadro, presione **OK** y volverá a la página inicial

| UniBank                                                            |                       |
|--------------------------------------------------------------------|-----------------------|
| Felicitaciones su Banca en Línea fue creada exitosar<br>al Inicio? | nente. Desea regresar |
| OK Cancel                                                          |                       |

Ha finalizado entonces el proceso de registro a Banca en Línea Personal.

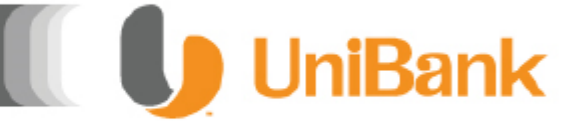

### II. Ingreso a Banca en Línea

Si dispone de usuario y contraseña para la Banca en Línea de Unibank, siga los siguientes pasos para completar el proceso de configuración de su dispositivo de seguridad.

Paso 1: Ingrese a la página web de Unibank, a través de la dirección www.unibank.com.pa

Paso 2: Diríjase a la opción BANCA EN LÍNEA y seleccione la opción Personal

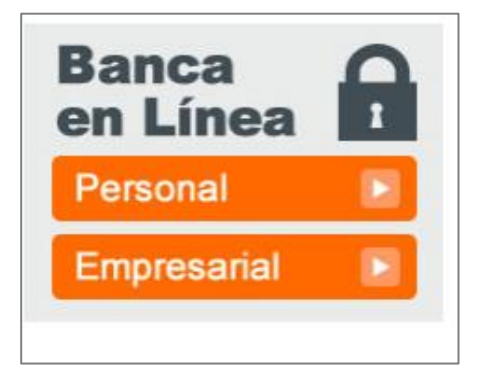

Paso 3: Ingrese a la Banca en Línea con su Usuario y Contraseña.

| UI UI                                                         |                                          | Ba<br>NTES                                 | nk                                            | <                          |                                |                           |    |   |
|---------------------------------------------------------------|------------------------------------------|--------------------------------------------|-----------------------------------------------|----------------------------|--------------------------------|---------------------------|----|---|
| 1 2                                                           | 3                                        | 4                                          | 5                                             | 6                          | 7                              | 8                         | 9  | 0 |
| Borrar q                                                      | w                                        | e                                          | r.                                            | t                          | У                              | u                         | i. | ٥ |
| Bloq Mayús                                                    | р                                        | а                                          | s                                             | d                          | f                              | g                         | h  | j |
| °r k                                                          | Т                                        | z                                          | х                                             | с                          | ۷                              | b                         | n  | m |
| <sup>2</sup> ara mayor se<br>omento de ing<br>ntraseña difere | <u>C</u><br>gurida<br>resar s<br>encia l | errar te<br>Id use I<br>su Con<br>letras r | <u>clado</u><br>nuestro<br>itraseñ:<br>nayúsc | teclad<br>a. Rec<br>ulas d | do virtu<br>uerde (<br>le minú | al al<br>que la<br>sculas |    |   |

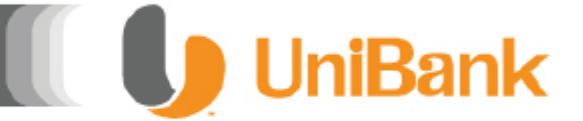

### II. Ingreso a Banca en Línea

Si dispone de usuario y contraseña para la Banca en Línea de Unibank, siga los siguientes pasos para completar el proceso de configuración de su dispositivo de seguridad.

**Paso 4:** Posterior al ingreso, aparecerá su imagen de seguridad y descripción colocada al momento de realizar la afiliación a Banca en Línea.

De no corresponder con su imagen de seguridad, se le recomienda salir de la Banca en Línea y notificar al Banco para su validación.

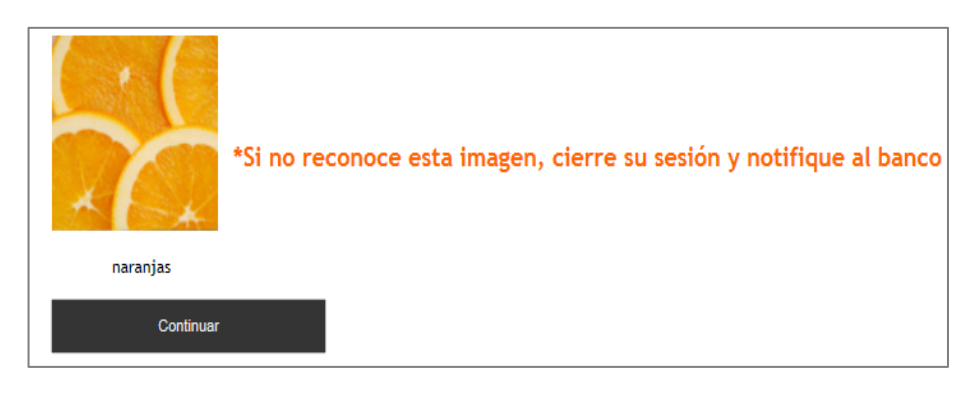

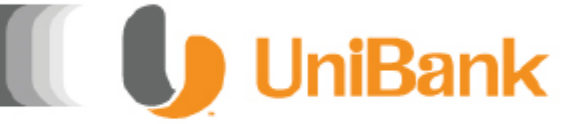

## III. Dispositivo de Autenticación UniToken

Para la utilización del dispositivo de seguridad UniToken, por primera vez, siga las siguientes instrucciones para completar el proceso de configuración.

**Paso 1:** Presione la transacción a realizar. El dispositivo de seguridad es utilizado para las transacciones y pagos a terceros

|           | UniBa                         | nk             |                                         |       |            |         |                |                     |
|-----------|-------------------------------|----------------|-----------------------------------------|-------|------------|---------|----------------|---------------------|
| Consultas | Transferencias                | Pagos          | Perfil General                          |       |            |         |                | Salir               |
| Depósitos | Transferencia entre           | e Mis Cuentas  |                                         |       |            |         |                |                     |
|           | Transferencia A Cu            | entas UniBanl  | c i i i i i i i i i i i i i i i i i i i |       |            |         |                |                     |
|           | Transferencias a Ot           | tras Entidades |                                         |       | E          | uscar:  |                | Q                   |
| Тіро      | Transferencias Rec<br>Futuras | urrentes y     | escripción                              | Saldo | Disponible | Detalle | Movimientos    | Estado de<br>Cuenta |
| Corriente | Configuración de O            | peraciones     | Local                                   |       |            | e )     | ( <del>+</del> |                     |
| Corriente | Transferencias Inte           | rnacionales    | Local                                   |       |            | •       | e*             | B                   |
|           | Mostra                        | ndo desde 1    | hasta 2 de 2 registros                  |       |            |         |                |                     |
|           |                               |                |                                         |       |            |         | < <            | 1 > >               |

**Paso 2:** La Banca en Línea le solicitará ingresar el código que aparece en su dispositivo **UniToken**, el mismo es de 6 dígitos y cambia cada 60 segundos.

| U         | UniBank                                                                            |
|-----------|------------------------------------------------------------------------------------|
| Consultas | Transferencias Pagos Perfil General                                                |
|           | Autenticación de Transacciones                                                     |
|           | Es necesario autenticar las transacciones con su dispositivo de seguridad UniToken |
|           | Ingrese el código generado por su dispositivo de seguridad:                        |
|           | Continuar Resumen de Cuentas                                                       |

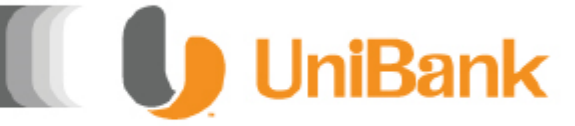

## III. Dispositivo de Autenticación UniToken

Para la utilización del dispositivo de seguridad UniToken, por primera vez, siga las siguientes instrucciones para completar el proceso de configuración.

**Paso 3:** Al utilizar el dispositivo por primera vez, se solicitará que ingrese nuevamente el código de 6 dígitos que aparece en su dispositivo **UniToken**.

| U         | UniBa          | nk          |                                                                         |       |
|-----------|----------------|-------------|-------------------------------------------------------------------------|-------|
| Consultas | Transferencias | Pagos       | Perfil General                                                          | Salir |
|           | Autent         | icación (   | de Transacciones                                                        |       |
|           |                | Es necesari | o autenticar las transacciones con su dispositivo de seguridad UniToken |       |
|           | Ingrese nue    | evamente e  | código generado por su dispositivo de seguridad:                        |       |
|           |                | Continuar   | Resumen de Cuentas                                                      |       |
|           |                |             |                                                                         |       |
|           |                |             |                                                                         |       |

**Paso 4:** Una vez ingresado la Banca en Línea detectará que su dispositivo necesita sincronizarse. Observará una pantalla para ingresar el primer código y segundo código:

Nota: El segundo código a ingresar no debe ser igual al primero, debe esperar los 60 segundos para que se genere uno nuevo.

| UniBank                                                                                                    |       |
|----------------------------------------------------------------------------------------------------|-------|
| ionsultas Transferencias Pagos Perfil General                                                                                                    | Salir |
| Autenticación de Transacciones                                                                                                    |       |
| Hemos detectado que su dispositivo de seguridad debe ser sincronizado<br>Para sincronizar su dispositivo, es necesario que ingrese el código generado en el campo "Primer código<br>eenerado". |       |
| Una vez su dispositivo cambie de código, debe ingresar el nuevo código en el campo "Segundo código generado"                                                                                   |       |
| Primer Código Generado:<br>Segundo Código Generado:                                                                                                    |       |
| Continuar Resumen de Cuentas                                                                                                    |       |

### **IV. Preguntas Frecuentes**

#### ¿Qué es UniToken?

El UniToken es un dispositivo generador digital de códigos, que protege sus operaciones bancarias online. Estos códigos se modifican en forma constante y nunca se repiten, ofreciéndole mayor seguridad a la hora de manejar sus cuentas a través de Banca en Línea de Unibank.

Cada UniToken es único, personal e intransferible.

#### ¿Cuándo tendré que utilizar el dispositivo?

Deberá utilizar el UniToken, cada vez que desee realizar las siguientes operaciones:

- Transferencias a Terceros (ya sea a cuentas propias de otros bancos, o a cuentas de terceros en Unibank)

- Transferencias Internacionales

- Pagos de Servicios

#### ¿Puedo decidir no utilizar el UniToken?

Actualmente usted dispone de una Segunda Contraseña que le permite realizar las transferencias y pagos a terceros a través de la Banca en Línea de Unibank. Hasta tanto sea realizado el proceso de afiliación del UniToken, podrá continuar utilizando la misma.

Una vez afiliado el servicio de UniToken, es de uso obligatorio al realizar transferencias y pagos a terceros.

#### Puedo usar el UniToken en el exterior?

Sí. Podrá operar por Banca en Línea de Unibank utilizando el UniToken desde cualquier lugar del mundo.

### ¿El UniToken tiene algún costo?

El primer dispositivo no tiene costo alguno para el cliente, así mismo si solicita el re-emplazo por defectos técnicos. Si el reemplazo se debiera a robo, pérdida o rotura, deberá realizar el pago del costo por reposición que será debitado de su cuenta en una cuota al momento del pedido de reposición.

📗 🚺 UniBank

#### ¿Cómo solicito mi UniToken?

Usted puede solicitar su dispositivo de seguridad cuando lo desee, acercándose a cualquiera de nuestras cuatro Sucursales: Ave. Balboa, Centro Comercial Albrook Mall, Centro Comercial El Dorado., Zona Libre de Colón.

#### Cuidados del UniToken

No debe exponer su UniToken a gran-des variaciones de temperatura.

Manténgalo en un lugar seco y no lo sumerja en agua.

El dispositivo debe permanecer cerrado, no debe retirar o reemplazar su batería porque podría ocasionar un mal funcionamiento del equipo.

Manténgalo en un lugar seguro, en donde no pueda extraviarse o ser ex-traído por terceros.

El UniToken ha sido diseñado para tolerar los niveles normales de es-fuerzo del día a día asociados con la manipulación diaria, pero se dañará si lo expone a condiciones anormales.

#### <u>El UniToken necesita una batería para</u> <u>funcionar ¿Cuánto tiempo dura esa batería?</u>

El UniToken funciona con una batería cuya duración es de aproximadamente 5 años